## ■注意事項(必ずお読みください!)

- ✓ 教科書購入の前に、常葉大学ホームページのシラバスから、履修したい科目のシラバスを確認してください。今回の販売対象は、 前期科目・前期集中科目・通年科目のみです。シラバスの教科書欄に、教科書の指定がある科目は、裏面の方法にて教科書を購入し てください。(参考書についてはウェブサイトからの販売はしておりません。必要な場合は、静岡草薙キャンパスC棟1Fのブック センターにて予約・購入してください。)
- ✓ 必ず常葉大学ホームページ(在学生の方へ内専用リンク)またはこの案内に記載の URL、QR コードより販売ウェブサイト MyKiTS にログインしてください。(他大学でも開設している為、常葉大学の MyKiTS でログインしてください。)
- ✓ 複数の授業で同じ教科書を使用する場合があります。また、2~4年生は、下級学年での授業で使用した教科書を使う場合があります。ご自身が既に持っている教科書については、再度購入する必要はありませんので、重複購入には十分注意の上、教科書を購入してください。誤って購入した場合の返品はできません。
- ✓ 複数の教員が担当する科目があります。情報リテラシーIや、英語コミュニケーションIなど、担当教員名等を確認してから購入してください。その他、選択科目であっても、学部によって、クラス分けを行なっている科目があります。 所属クラスを確認した上で教科書を購入してください。
- ✓ 抽選科目については、履修が許可された学生のみ履修ができますので、教科書は、履修確定後に購入してください。
- ✓ MyKiTS にログイン直後の画面の「教科書販売のお知らせ」を購入前に必ずお読みください。
- ✔ 各回の受付期間中は、変更・キャンセルが可能です。
  - (例:第1回に申込をしたものは、第1回締め切り時間までなら変更・キャンセルが可能。)
- ✔ 締め切り時間後の変更・キャンセル、返品はできません。購入前によく確認してください。
- √1回のご注文につき配送関係手数料をお支払いいただきます。
- ✓コンビニ支払いを選択した場合、支払いが完了するまで商品は発送されません。ご注文日から2日以内にコンビニで前払いしてください。コンビニ支払いでは、締め期間内のとりまとめは行わず注文確定の度に1回のご注文の扱いとなります。お支払い期限内でしたらキャンセル可能です。お支払い日から中2日で教科書をお届けいたします。お支払いは現金のみになります。お支払い期限超過後は注文済みリストに再注文ボタンが表示されます。またコンビニ支払いの受付は4月27日 23:59までとなります。
- ✓ 一時的な品切れや出版社の在庫切れ、配送の交通トラブル等により、宅配到着予定日にお届けができない場合があります。その場合は、先にご用意出来た分のみお送りし、発送が遅れる分は後からのお届けになります。代金のお支払いは代引き・クレジットカード・コンビニ支払いで以下のように異なります。

#### ト・コノビー文払いで以下のように共なります

代引き例) 4/3(第3回)に10冊注文した。

- 【配送】 4/6 に 9 冊自宅到着。(1 冊は売り切れ)
- 【支払】 4/6 に 10 冊の代金+配送関係手数料を支払い
- 【後日発送】 4/13 に残りの1冊自宅到着。支払なし。
- **クレジットカード例)**4/3(第3回)に10冊注文した。
- 【配送】 4/6 に 9 冊自宅到着。(1 冊は売り切れ)
- 【支払】 4/5 の発送時に 9 冊分+配送関係手数料の決済。
- 【後日発送】 4/13 に残りの1冊自宅到着。この分は4/12の発送時に決済。

**コンビニ支払い例)**4/3(第3回)に1回の注文で10冊注文した。→4/5までに書籍代金+配送関係手数料をコンビニでお支払い ください。

【配送】 コンビニでのお支払い日から3日後に9冊自宅到着。(1冊は売り切れ)

【後日発送】 残りの1冊は入荷次第自宅到着。支払なし。

※ただし、別の注文サイクルで注文された場合は別々のお支払になります。またコンビニ支払いは1日単位ではなくご注文の都度の お支払いとなり、配送関係手数料もご注文の都度のお支払いになります。

#### ∎Q&A

Q.ID/PW がわからなくなってしまいました。

A.MyKiTS ログインページの「パスワードを忘れたら」から再設定の作業をしてください。(登録メールアドレスに再設定用の URL が送られてきます。) ※その他のよくある質問は MyKiTs ログイン後の「よくある質問」から確認できます。

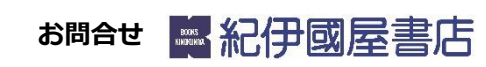

◆MyKiTS サポートデスク <u>TEL:03-6741-9896</u> お問い合わせは電話または MyKiTS 内メールフォームから お客様対応時間:10:00-12:00、13:00-16:00(平日のみ) 土日祝日はメールでの対応となります

# 2024 年度 《前期·前期集中·通年科目》 常葉大学・大学院教科書販売のご案内 静岡草薙キャンパス・静岡瀬名キャンパス

教科書を下記の通り販売いたします。

(後期科目・後期集中科目の教科書は後期販売期間に購入してください。)※9月販売予定 販売ウェブサイト MyKiTS(マイキッツ)からのお申込みとなります。 この資料を熟読の上、シラバス及び時間割・学生便覧で授業名や担当教員名・クラスなどをよく確認してから、 買い忘れ、お間違えのないようご購入ください。購入前に必ず「注意事項」をお読みください。

■ Web 受付期間: 2024 年 4 月 1 日 (月) ~4 月 30 日 (火) 受付はこちらから↓ (学内ブックセンターでの受付はいたしません!) https://gomykits.kinokuniya.co.jp/tokoha/

## ■受取方法:宅配

・MyKiTS でご注文いただいた教科書の決済は**クレジット決済・コンビニ支払い・代引き**となります。 ・コンビニ支払い・代引き宅配の場合は現金(クレジットカード/振込/図書カード等不可)にてお支

・**コンヒニ文払い・代与さ宅配**の場合は現金(ク 払ください。

・1回のご注文につき配送関係手数料をお支払いいただきます。

・返品、返金は承っておりません。

## ■スケジュール

#### ・コンビニ支払いの場合はお支払い日から中2日で教科書をお届けいたします。

#### ・コンビニ支払いの受付は4月27日23:59までとなります。

|      | Web          | 教科書到着予定日 |               |         |
|------|--------------|----------|---------------|---------|
| 第1回  | 4/1(月) 0:00  | ~        | 4/1(月) 23:59  | 4/4(木)  |
| 第2回  | 4/2(火) 0:00  | ~        | 4/2(火) 23:59  | 4/5(金)  |
| 第3回  | 4/3(水) 0:00  | ~        | 4/3(水) 23:59  | 4/6(土)  |
| 第4回  | 4/4(木) 0:00  | ~        | 4/4(木) 23:59  | 4/7(日)  |
| 第5回  | 4/5(金) 0:00  | ~        | 4/5(金) 23:59  | 4/8(月)  |
| 第6回  | 4/6(土) 0:00  | ~        | 4/6(土) 23:59  | 4/9(火)  |
| 第7回  | 4/7(日) 0:00  | ~        | 4/7(日) 23:59  | 4/10(水) |
| 第8回  | 4/8(月) 0:00  | ~        | 4/8(月) 23:59  | 4/11(木) |
| 第9回  | 4/9(火) 0:00  | ~        | 4/9(火) 23:59  | 4/12(金) |
| 第10回 | 4/10(水) 0:00 | ~        | 4/10(水) 23:59 | 4/13(土) |
| 第11回 | 4/11(木) 0:00 | ~        | 4/11(木) 23:59 | 4/14(日) |
| 第12回 | 4/12(金) 0:00 | ~        | 4/12(金) 23:59 | 4/15(月) |
| 第13回 | 4/13(土) 0:00 | ~        | 4/13(土) 23:59 | 4/16(火) |
| 第14回 | 4/14(日) 0:00 | ~        | 4/14(日) 23:59 | 4/17(水) |
| 第15回 | 4/15(月) 0:00 | ~        | 4/15(月) 23:59 | 4/18(木) |
| 第16回 | 4/16(火) 0:00 | ~        | 4/16(火) 23:59 | 4/19(金) |
| 第17回 | 4/17(水) 0:00 | ~        | 4/17(水) 23:59 | 4/20(土) |
| 第18回 | 4/18(木) 0:00 | ~        | 4/18(木) 23:59 | 4/21(日) |
| 第19回 | 4/19(金) 0:00 | ~        | 4/19(金) 23:59 | 4/22(月) |
| 第20回 | 4/20(土) 0:00 | ~        | 4/20(土) 23:59 | 4/23(火) |
| 第21回 | 4/21(日) 0:00 | ~        | 4/21(日) 23:59 | 4/24(水) |
| 第22回 | 4/22(月) 0:00 | ~        | 4/22(月) 23:59 | 4/25(木) |
| 第23回 | 4/23(火) 0:00 | ~        | 4/23(火) 23:59 | 4/26(金) |
| 第24回 | 4/24(水) 0:00 | ~        | 4/24(水) 23:59 | 4/27(土) |
| 第25回 | 4/25(木) 0:00 | ~        | 4/25(木) 23:59 | 4/28(日) |
| 第26回 | 4/26(金) 0:00 | ~        | 4/26(金) 23:59 | 4/29(月) |
| 第27回 | 4/27(土) 0:00 | ~        | 4/27(土) 23:59 | 4/30(火) |
| 第28回 | 4/28(日) 0:00 | ~        | 4/28(日) 23:59 | 5/1(水)  |
| 第29回 | 4/29(月) 0:00 | ~        | 4/29(月) 23:59 | 5/2(木)  |
| 第30回 | 4/30(火) 0.00 | ~        | 4/30(火) 23:59 | 5/3(金)  |

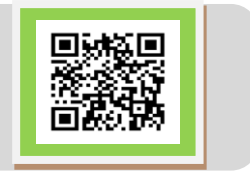

# MyKiTS での教科書購入方法

# ※必ず大学 HP(在学生の方へ内 専用リンク)または上記 URL または QR コードから販売ウェブサイト MyKiTS(マイキッツ)にアクセスしてください。

| 申込                                                       | 開始                                   |                                                                                            | 2. ログイン                                                                                                    | 3.ユーザー情報確認                                                                                                    | 4. 教科書をえらぶ                                                                                                    |                                                                                                    | 5. 教科書を購入する                                                                                                    | 6. 注文内容確認                                                           | 7. 受取・支払                                                         |
|----------------------------------------------------------|--------------------------------------|--------------------------------------------------------------------------------------------|----------------------------------------------------------------------------------------------------|----------------------------------------------------------------------------------------------------|----------------------------------------------------------------------------------------------------|----------------------------------------------------------------------------------------------------|----------------------------------------------------------------------------------------------------|---------------------------------------------------------------------|------------------------------------------------------------------|
|                                                          |                                      |                                                                                            | 登録した ID とパスワー<br>ドでログインする。(昨<br>年度に登録済みの方は、<br>その際に使用した I D                                                                                                    | 【重要!!】<br>ログイン後にトップページ<br>上部の ユーザー登録情報変更                                                                                                    | メニューから「教科書をえ<br>択。「教科書検索」画面で授<br>名、教科書名などを入力して<br>検索する。                                                                                                    | <b>らぶ</b> 」を選<br>業名、教員<br>て教科書を                                                                                                    | メニューから「 <b>買い物かご(未注</b><br><b>文)</b> 」を選ぶ。不要なものは画面右<br>側の「あとで買う」や「削除する」<br>にチェックを入れ、必要なものは<br>ろのままにして「注文へしずない                                                                                                    | <b>【必ず確認して<br/>ください!!】</b><br>画面上方の「注文済み<br>リスト」タブをクリッ<br>クすると注文履歴を | 【宅配】<br>代引きの場合は教科書代<br>金は現金で、教科書と引<br>換に宅配業者にお支払く<br>ださい。受取日は、裏面 |
| 1. 亲                                                     | 1. 新規ユーザー登録                          |                                                                                            | / P Wをそのまま使用<br>してください。)                                                                                                    | で登録済みの住所・氏名に間違いがないか再度確認して                                                                                                    | 間 教科書か表示されたら、授調<br>名をよく確認してから、冊数                                                                                                    | 業名と商品<br>対を入力し、                                                                                                    | を押す。次の「受取方法確認」画                                                                                                    | 確認することができま                                                          | の教科書到着予定日で確認してください                                               |
| ※昨年<br>す!                                                | ※昨年度に登録済の方は登録不要で                     |                                                                                            | ログイン後の画面の「お                                                                                                    | ください。 住所は番地、アパートやマン                                                                                                    | 「買い物かごに入れる」ボタン                                                                                                    | ワンを押す。                                                                                                    | 面で自宅配送(宅配)希望にチェッ<br>クし、お届け希望時間を選択しま<br>す。お屋は希望時間は後から恋恵                                                                                                    | す。間違っている場合<br>には各回受付期間内に<br>キャンセル手続きをし                              | 当日、不在の場合は、ポ<br>ストに不在連絡票が入っ                                       |
| 4月1                                                      | 4月1日(月)から登録可能です。<br>4月1日(月)から登録可能です。 |                                                                                            | <b>知らせ</b> 」で、常に最新情報をご確認ください。品                                                                                                    | ションの部屋番号まで必す 入力してください。                                                                                                    | 下級学年で使用した教科書<br>業や複数の授業で同じ教利                                                                                                    | 書を使う授<br>斗書を使用                                                                                                    | す。50届り市室時間は後から发史<br>できませんので、ご注意ください。<br>次の「お支払方法確認」で「代引                                                                                                    | てください。<br>【 <b>キャンセル手続きの</b>                                        | ています。<br>コンビニで支払いの場合                                             |
| 初回の以下の                                                   | 初回のみの作業です。                           |                                                                                            | 切れら入何・木入何情報<br>などが掲示されます。                                                                                                    |                                                                                                    | する場合があります。重複                                                                                                    | 復購入には                                                                                                    | き支払い」「クレジットカード支払                                                                                                    | 方法】ユーザートップの注文済みリストか                                                 | は注文確定後に送信され<br>る注文承りメールの本文                                       |
| します                                                      |                                      |                                                                                            |                                                                                                    | 🕅 ポイント②・・・教科名から検索                                                                                                    | 十分注意してください。                                                                                                    |                                                                                                    | い」「コノビニ支払い」をノルダリンで選択します。「クレジットカー                                                                                                    | ら、一番右の注文取消の問題のである。                                                  | の内容にしたがってお支払いください。                                               |
| PW:任意のパスワード<br>・履修したい科目のシラバ                              |                                      |                                                                                            | <b>満</b><br>יラバスを                                                                                                    | ・絞込みキーワード欄へ『授業名』や『教』<br>名』を入力                                                                                                    | MUDICAL ACTION NUMBER AND ACTION NUMBER AND ACTION ACTION ACTI | )分経つと 合は再度ア                                                                                                    | ト文払い」の場合はクレシットカード情報を登録してください。「コ                                                                                                    | 「注文取消」バナーを                                                          | 乱丁・落丁・不良品・間<br>違った商品が届いたなど                                       |
|                                                          | <b>1</b> 17                          | 検索して、教科書の<br>確認しておく。                                                                       | 指定があるかを                                                                                                    | 【注意!!】                                                                                                    | クセスし直してください。                                                                                                    |                                                                                                    | ンヒニ支払い」の場合はコンヒニ<br>名を選択ください。次画面で注文                                                                                                    | 神じて手続きしてくた<br>さい。各回受付期間内                                            | の際には、返品を承ります。その際、教科書に同                                           |
| _                                                        | -                                    | ·時間割と学生便覧?<br>(受講希望科目の開                                                                    | を用意する。                                                                                                    | 『授業名』検索後、開講曜日時限やクラ.<br>の指定等を確認すること。                                                                                                    |                                                                                                    |                                                                                                    | 内容を確認し「注文を確定する」<br>■ ボタンを押す。以上で注文手続き ■                                                                                                    | はキャンセル可能で<br>■ す。コンビニ支払いの ■                                         | <ul> <li>         ・         ・         ・</li></ul>                |
|                                                          |                                      |                                                                                            | <sup>(0)</sup>                                                                                                    | 』教員名』は田子が向し教員は、フルネーム<br>で確認すること。                                                                                                    |                                                                                                    |                                                                                                    | は終わりです。                                                                                                    | 場合はお支払い期限内でしたらキャンセル可                                                | ね音」が必要になりより<br>ので、捨てずに保管して<br>おいてください                            |
| <ul> <li>① 登録した</li> <li>送信され</li> <li>② 受信した</li> </ul> | メールアトレ<br>ます。<br>メールに記載              | スに新規ユーザー登録用 URL か<br>されている URL に 24 時間以内に                                                  |                                                                                                    | 1007 3-0-000 Billion 2000 3-0-50                                                                                                    | 费标志快来<br>Search textbooks                                                                                                    | ※画像はイメ                                                                                                    |                                                                                                    | 能です。                                                                | 3VIC \/28VI                                                      |
| アクセスおこなっ                                                 | し、下記の画<br>てください。<br>                 | 回回に しい安 情報を人力し し 本 登録を                                                                     | NIJKIT3 #RE352                                                                                                    | And And And And And And And And And And                                                                                                    | ーワード<br>短重名、教員名、委員名/Course, Instructor, Book title<br>当複数キーワードはスペース区切りで入力して下さい、/*Enter space between<br>keywords.                                                                                                    | MyKiTS #Pages                                                                                                    | 新作用をとなる<br>Cont         第・第・2/14         当と目かり入1         コージーの構成         第・1/1-の目的<br>Cont         コージーの構成         コージーの構成         コージーの<br>Cont         コージーの<br>Cont         ロージーの<br>Cont         コージーの<br>Cont         コージーの<br>Cont <td>★返品・交換は出来</td> <td>ません!</td>                                                                                                    | ★返品・交換は出来                                                           | ません!                                                             |
|                                                          | ※必須項目です<br>メールアドレス                   | 登録したメールアドレスが表示されます。                                                                        | <b>利利正常的のご 家内/ John mation</b><br>1880 051                                                                                                    | ユーザートップ Home 学師/Fact<br>Penartme                                                                                                    | ulty 選択してください. マ                                                                                                    | * # 朱大学 ••                                                                                                    | >009年にタイムアクトします、/The site will thread in 30 m/<br>● 印度● 明 ●● 学部<br>教科書を表示 Show textbc                                                                                                    | 間違いのないよう注                                                           | 意して購入して                                                          |
| パスワー<br>アカウント<br>確認用パ                                    | パスワード<br>確認用パスワード                    |                                                                                            | ことにかった時に、1985年、1987年に、1960日<br>いの日本・1985年、1987年(1960日<br>との日本・1987年、1987年(1987年)<br>どうくう日本・中国・スタンディー<br>副歌句社/Announcement メニュー/Menu                                                                                                    | 「脳釈して<br>all textbo                                                                                                    | 「脳沢してください」のまま検索すると、すべての数料書が表示されます。/Choose "not specified" to see<br>all textbooks.                                                                                                    |                                                                                                    | (1996) The second second secon | →入荷待ち商品は注文可能です。代                                                    |                                                                  |
|                                                          | 秘密の質問<br>答え                          | <ul> <li> <u>適駅してください</u> <u>8</u>~24(半角)字で<br/><u>5</u><br/>英数字両方を使用。         </li> </ul> | RE: EEGYEE7210, An organization of the second and the second and t | Big weight         Big Margan           Big Margan         Single weight           Big Margan         Single weight           Big Margan         Single weight | 校 常<br>Swarch                                                                                                    | 対定<br>Contract<br>の日本<br>第日長い「日本日本日本日本<br>日本日本日本日本日本日本日本<br>日本日本日本日本日本日本日本日                                                                                                    | Bit Bit Bit Bit Bit Bit Bit Bit Bit Bit                                                                                                    | ・ 金は、代引きの場<br>緒に受取り時に一                                              | 合は他の商品と一<br>括でお支払いくだ                                             |
| £Ŝ                                                       | 姓<br>名                               | *                                                                                          | Concentration                                                                                                    |                                                                                                    |                                                                                                    | 商業コード/Course number : 7                                                                                                    | 1<br>3_3_000_000_000_000_000_000_000_000_000                                                                                                    | さい。後日、該当                                                            | 商品が入荷次第配                                                         |
| 全角                                                       | セイ<br>メイ                             | *                                                                                          | ※画像はイメージです。                                                                                                    |                                                                                                    | ※ 画像はイメージです。                                                                                                    | -                                                                                                    |                                                                                                    | 合もご注文から2                                                            | 日以内に前払いで                                                         |
| 連結先 半角                                                   | 電話番号<br>連絡先メールアドレス                   | ×                                                                                          | 授業名<br>Course title                                                                                                    | 音品名<br>Book title                                                                                                    | 税込販売価格 善数<br>Price Quantity                                                                                                    | MyKiTS 設備調測的<br>第二章 常葉大学                                                                                                    |                                                                                                    | お支払いくたさい ド支払いの場合は                                                   | 。クレジットカー<br>、後日発送時に決                                             |
| <b>羊</b> )月                                              |                                      | ※アカウントのメールアドレス以外にも各種還格の受信を希望される方用                                                          | 【月曜日 2 時限】<br>教員名/Instructor: ●●●●<br>期間/Period: 後期   履修/Curriculu                                                                                                    |                                                                                                    | ¥3,488 0 V                                                                                                    | (and) > and > and                                                                                                    | 厚い物かご(未注文) Cart                                                                                                    | 済となります。                                                             |                                                                  |
| 在籍續報                                                     | 学部                                   | <ul> <li>         · 選択してくたさい         ·          ·         ·</li></ul>                      | 授業コード/Course number : 742                                                                                                    | 出版社_/Publisher:朝启書店<br>ISBN:9784254526622                                                                                                    |                                                                                                    | (2) 生気化、***(4)(4)(4)(4)(4)(4)(4)(4)(4)(4)(4)(4)(4)(                                                                                                    | Application         Description         Description <thdescription< th=""> <thdescription< th=""></thdescription<></thdescription<>                                                                                                    | ★注文履歴は、「注文済みリス                                                      | ▶」画面で確認できます。                                                     |
| 住地回帰4日                                                   | 入学年<br>学年                            | × 2016年 マ<br>× 1                                                                           | 他に去時」する教科書                                                                                                    | がちて信合け                                                                                                    | $\frown$                                                                                                    | 朝鮮女/Jostroson : 開設/Jostroson : 開設/Jost<br>開設/Faced 3 視聴<br>単紀<br>単記 - F/Course number : 74<br>開展コード/Course number : 74                                                                                                    | 486.0.(1998.0.1)<br>486.0.(1998.0.1)<br>42<br>42<br>42<br>42<br>42<br>42<br>42<br>42<br>42<br>42                                                                                                    | 各回受り期間内でしたら、<br>コンビニ支払いの場合はお支<br>セル可能です。                            | 私期限内でしたらキャン                                                      |
|                                                          | 郵便雷号                                 |                                                                                            | 「買い物かごに入れる                                                                                                    | 」ボタンを押した後に                                                                                                    |                                                                                                    |                                                                                                    |                                                                                                    | 各回受付期間終了後、教科書<br>文済みリスト」の[ステータス                                     | の配送準備に入ると「注<br>]が"未発送"から"準備中"                                    |
| 都道府県市区町村                                                 | 都道府県<br>市区町村                         | 選択してください /                                                                                 | 再度左上の「教科書を                                                                                                    | <b>えらぶ</b> 」ボタンを押し                                                                                                    |                                                                                                    |                                                                                                    | お支払方法確認 Confirm payment method                                                                                                    | に変わります。<br>注文済みリスト                                                  |                                                                  |
| 住所                                                       | 雪地                                   |                                                                                            |                                                                                                    |                                                                                                    | Processor         Entropy           Market         Bald Market         Bald Market           View 1         Bald Market         Bald Market         Bald Market           DVBS 1995         Bald Science (1994)         Bald Market         Bald Market                                                                                                    | 47.55 (16.77) 加索 (26.86) (1<br>面子にしてくれる)<br>17.55 (16.75)<br>17.55 (16.75)<br>17.55 (16 |                                                                                                    | 創品を、<br>[Honday1]                                                   | 11.又1134 <sup>新达金融 在桌</sup> 新数 小計 11.又称为                         |
|                                                          | 27、11、スクション<br>名(部屋番号)               | ※表札の名前と自分の名前が違う場合、表札の名前と様方を付け<br>てください。入力例:鈴木様方                                            |                                                                                                    | 84.<br>85-                                                                                                    |                                                                                                    | ■ # A - Andre 1<br>ESET - Posterie - Carrie<br>Lidet - 1981 (1996-1932)<br>Ref Biol - State - Carrier<br>Ref Biol - Parent Arr 1, 1997<br>PERE - Parent Arr 1, 1997<br>PERE - Parent Arr 1, 1997<br>PERE - Corportment - 1997<br>PERE - Corportment - 1997<br>PERE - 1997<br>PERE - 1                                                                                                   | State (Investig) Annual State (Investig) Annual State (Investig) Annual State (Investig) Annual State (Investig) Annual State (Investigation State (Investigation State (Investe (Investet (Investigation State (Investigation State (Investig                        | サク申 i 4_001接手<br>考書: 1<br>北部注:東田田會<br>150N:                         | 2016/02/03 18:11 ¥2,160 1 ¥2,160<br>CB0A/02/03 23:99%<br>CB0A/02 |
| ※エラーメ                                                    | ッセージが出る                              | ったびに、バスワード情報はクリアされます                                                                       | ġ.,                                                                                                    |                                                                                                    |                                                                                                    | -                                                                                                    | 1.50/2010. IESTTETEC.0/7/2189 (12m). //IB loss are non-subsymptic and non-internation.           Building (2) and Automational Stationary (2), if spin second.                                                                                                    | ※画像はサンプ                                                             | ル画面です。                                                           |

★注文が確定すると「**注文承りメール**」が送信されます。

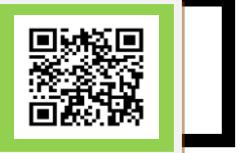